# www.neopis.kr

# 使用者操作手册

# EPIC-R510

# Rev. 1.0

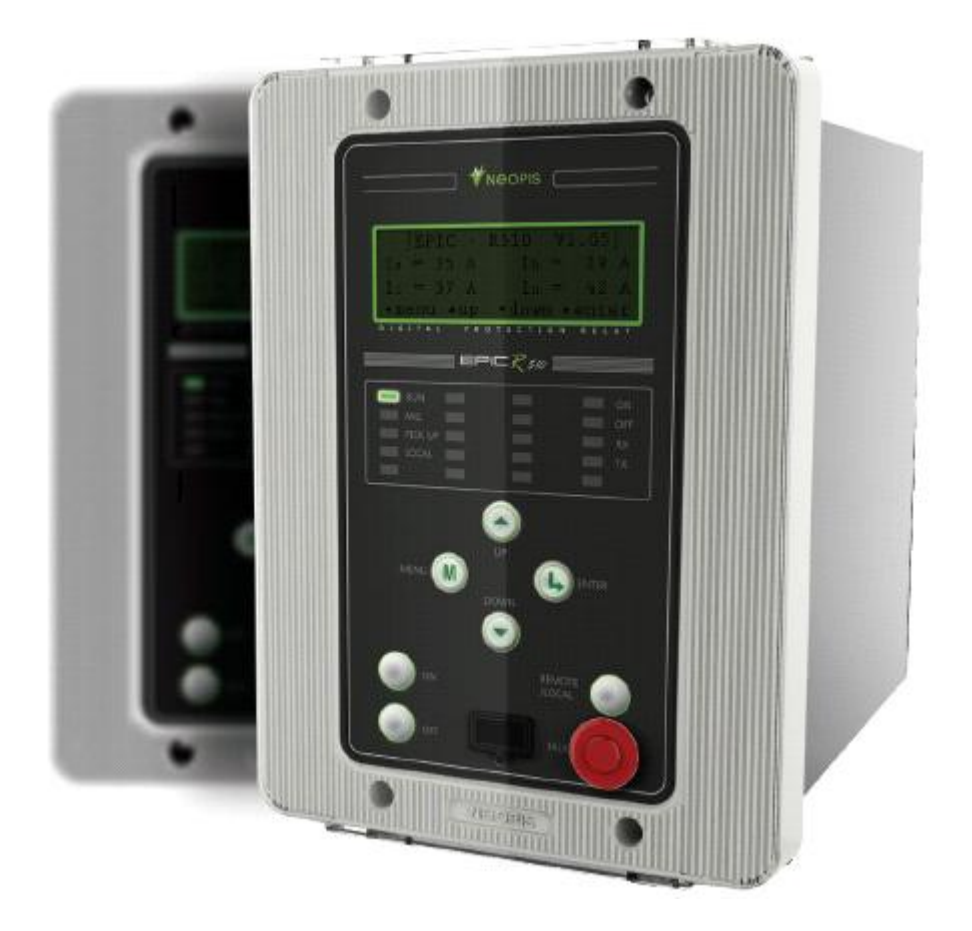

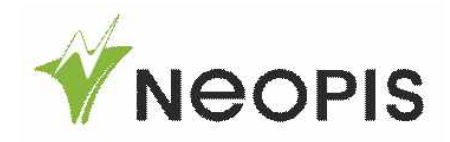

# 1. Technical Data 技術資料

- A. Electric rating電氣額定
  - 1) Control power 控制電源

|    | Į.                           | 電壓輸入                         |                                                         | 耗能                      |
|----|------------------------------|------------------------------|---------------------------------------------------------|-------------------------|
|    | AC/DC 110~2                  | 250V(Free Vo                 | ltage)                                                  | Within 5W               |
| 2) | Current input                | 電流輸入                         |                                                         |                         |
|    | 連接<br>形式                     | 輸                            | 入額定                                                     | 輸入耗能                    |
|    | 3Phase 3Wire<br>3Phase 4Wire | Curre<br>Voltage 11<br>Frequ | nt 5A / IO : 5A<br>10V / VO : 190/110V<br>uency 50/60Hz | below 1VA               |
| 3) | Input Contact                | S 輸入接點                       |                                                         |                         |
|    | 輸入形式                         | Port                         | 輸入額定                                                    | 輸入形式                    |
|    | Configurable<br>User Input   | 8 Port                       | AC220V/DC250V<br>AC110V/DC125V<br>DC48/24V              | Photo-isolated<br>Input |
| 4) | Output Conta                 | cts輸出接點                      |                                                         |                         |
|    | 跳脫接點/ O                      | N / OFF                      |                                                         | 警報接點                    |
|    | 30A/25                       | OVAC                         | 5A/                                                     | 250VAC                  |
|    | 36                           | Δ                            |                                                         | 8EA                     |

# B. Communication & test-environment 通訊與測試環境

1) Communication通訊

| 項目        | 規格                                                                |
|-----------|-------------------------------------------------------------------|
| Туре      | Rear Communication Port : RS485<br>Front Communication Port : USB |
| Baud Rate | 9600/19200/38400 bps                                              |
| PROTOCOL  | MODBUS-RTU, DNP3.0(Option),<br>IEC 60870-5(Option)                |

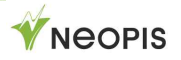

|      | 項目                                  | 規格                                                                                                    |  |  |  |  |  |
|------|-------------------------------------|----------------------------------------------------------------------------------------------------|--|--|--|--|--|
| 溫度   | 操作溫度                                | -20 ~ 55C                                                                                                    |  |  |  |  |  |
|      | 儲存溫度                                | -25 ~ 70C                                                                                                    |  |  |  |  |  |
| 濕度   |                                     | 每日平均 <b>30 ~ 80%</b>                                                                                                    |  |  |  |  |  |
|      | 絕緣阻抗                                | > <b>10M</b> Ω                                                                                                    |  |  |  |  |  |
|      | AC電壓測試                              | AC 60Hz 2000V/1min                                                                                                    |  |  |  |  |  |
|      | 突波測試                                | 1.2/50uS 5kV +/- 3 times                                                                                                  |  |  |  |  |  |
|      | 過載測試                                | Current: 2 times rated 3hours, 20 times 2sec<br>Voltage: 1.15 times rated for 3hours<br>Power: 1.3 times rated for 3hours |  |  |  |  |  |
|      | 1MHz Oscillatory<br>Transient       | IEC60255-22-1 2.5kV                                                                                                    |  |  |  |  |  |
| Test | EFT/Burst                           | IEC60255-22-4 Class A : 4kV                                                                                               |  |  |  |  |  |
|      | RFI Susceptibility                  | IEC60255-22-6                                                                                                    |  |  |  |  |  |
|      | Radiated -<br>electromagnetic field | IEC60255-22-4                                                                                                    |  |  |  |  |  |
|      | 突波                                  | IEC60255-22-5 : 4kV                                                                                                    |  |  |  |  |  |
|      | ESD                                 | 60255-22-2: Contact(6kV), Air(8kV)                                                                                        |  |  |  |  |  |
|      | EMI                                 | IEC 60255-25                                                                                                    |  |  |  |  |  |

# 2) Test-environment 測試環境

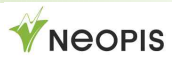

# 2. Installation Instructions 安裝架構

# A. Front panel and layout 前面版配置

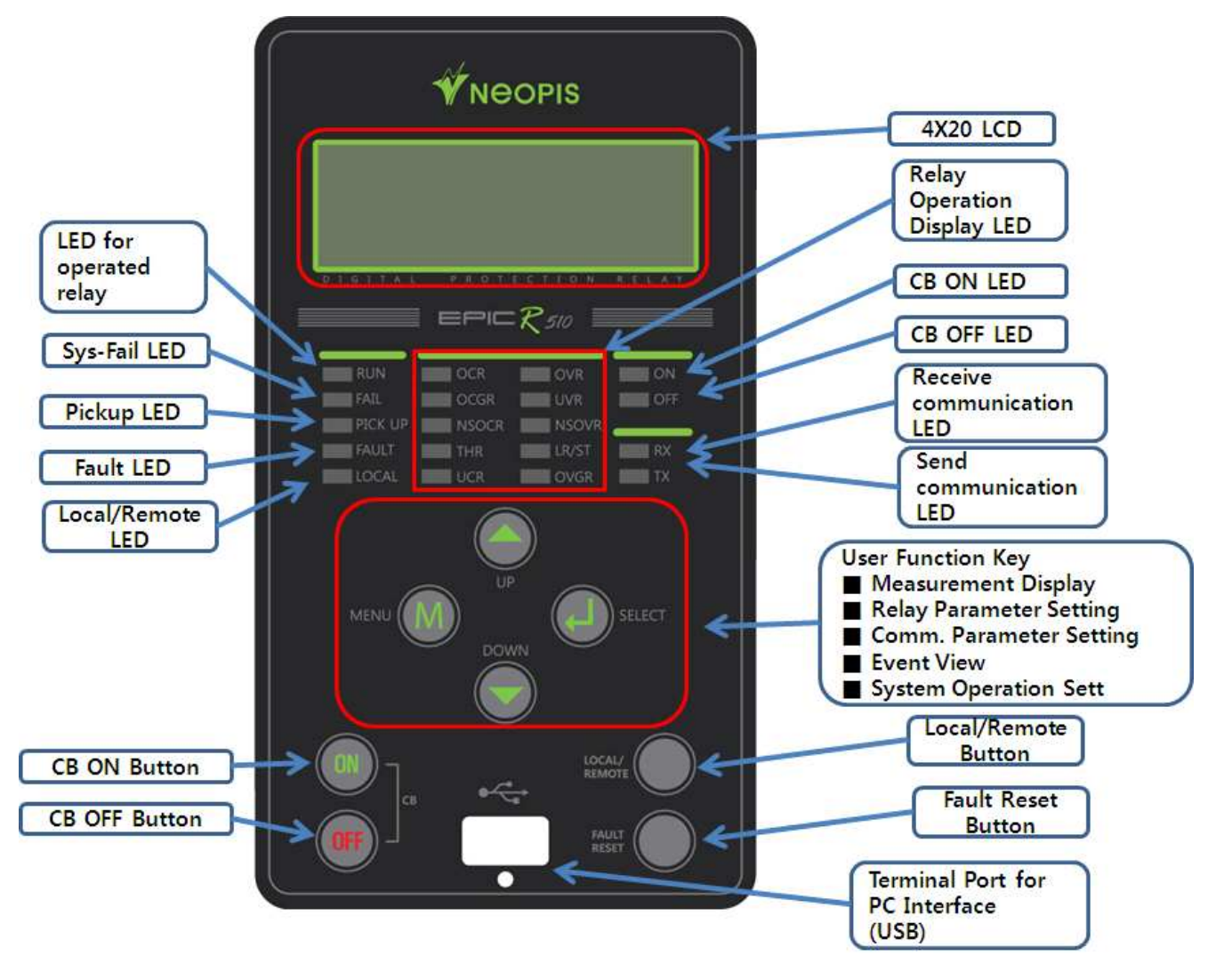

# B. Terminal map(view) 後方端子配置

# 1) I-Type or M-Type

| 1  | Ia+     | Ia-     | 2  |
|----|---------|---------|----|
| 3  | Ib+     | Ib-     | 4  |
| 5  | Ic+     | Ic-     | 6  |
| 7  | In+     | In-     | 8  |
| 9  | DI 2    | DI 1    | 10 |
| 11 | DI 4    | DI 3    | 12 |
| 13 | DI 5    | DI COM  | 14 |
| 15 | DO 1    | DO 5    | 16 |
| 17 | DO 2    | DO 6    | 18 |
| 19 | DO 3    | DO 7    | 20 |
| 21 | DO 4    | DO 8    | 22 |
| 23 | DO COM1 | DO COM2 | 24 |
| 25 | RS485-  | PWR+    | 26 |
| 27 | RS485+  | PWR-    | 28 |
|    | ТВ      | A       |    |

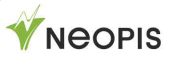

# 2) V-Type

| 1  | Va+     | Va-     | 2  |
|----|---------|---------|----|
| 3  | Vb+     | Vb-     | 4  |
| 5  | Vc+     | Vc-     | 6  |
| 7  | Vn+     | Vn-     | 8  |
| 9  | DI 2    | DI 1    | 10 |
| 11 | DI 4    | DI 3    | 12 |
| 13 | DI 5    | DI COM  | 14 |
| 15 | DO 1    | DO 5    | 16 |
| 17 | DO 2    | DO 6    | 18 |
| 19 | DO 3    | DO 7    | 20 |
| 21 | DO 4    | DO 8    | 22 |
| 23 | DO COM1 | DO COM2 | 24 |
| 25 | RS485-  | PWR+    | 26 |
| 27 | RS485+  | PWR-    | 28 |
|    | ТВ      | A       |    |

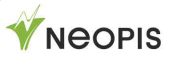

# 3) Z-Type

| 1  | Ia+     | la-     | 2  |
|----|---------|---------|----|
| 3  | Ib+     | Ib-     | 4  |
| 5  | Ic+     | Ic-     | 6  |
| 7  | In+     | In-     | 8  |
| 9  | DI 2    | DI 1    | 10 |
| 11 | DI 4    | DI 3    | 12 |
| 13 | DI 5    | DI COM  | 14 |
| 15 | DO 1    | DO 5    | 16 |
| 17 | DO 2    | DO 6    | 18 |
| 19 | DO 3    | DO 7    | 20 |
| 21 | DO 4    | DO 8    | 22 |
| 23 | DO COM1 | DO COM2 | 24 |
| 25 | RS485-  | PWR+    | 26 |
| 27 | RS485+  | PWR-    | 28 |
|    | ТВ      | A       |    |

| Va- |   |
|-----|---|
|     | 2 |
| Vb+ | 3 |
| Vb- | 4 |
| Vc+ | 5 |
| Vc- | 6 |
| Vo+ | 7 |
| Vo- | 8 |

-

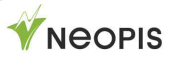

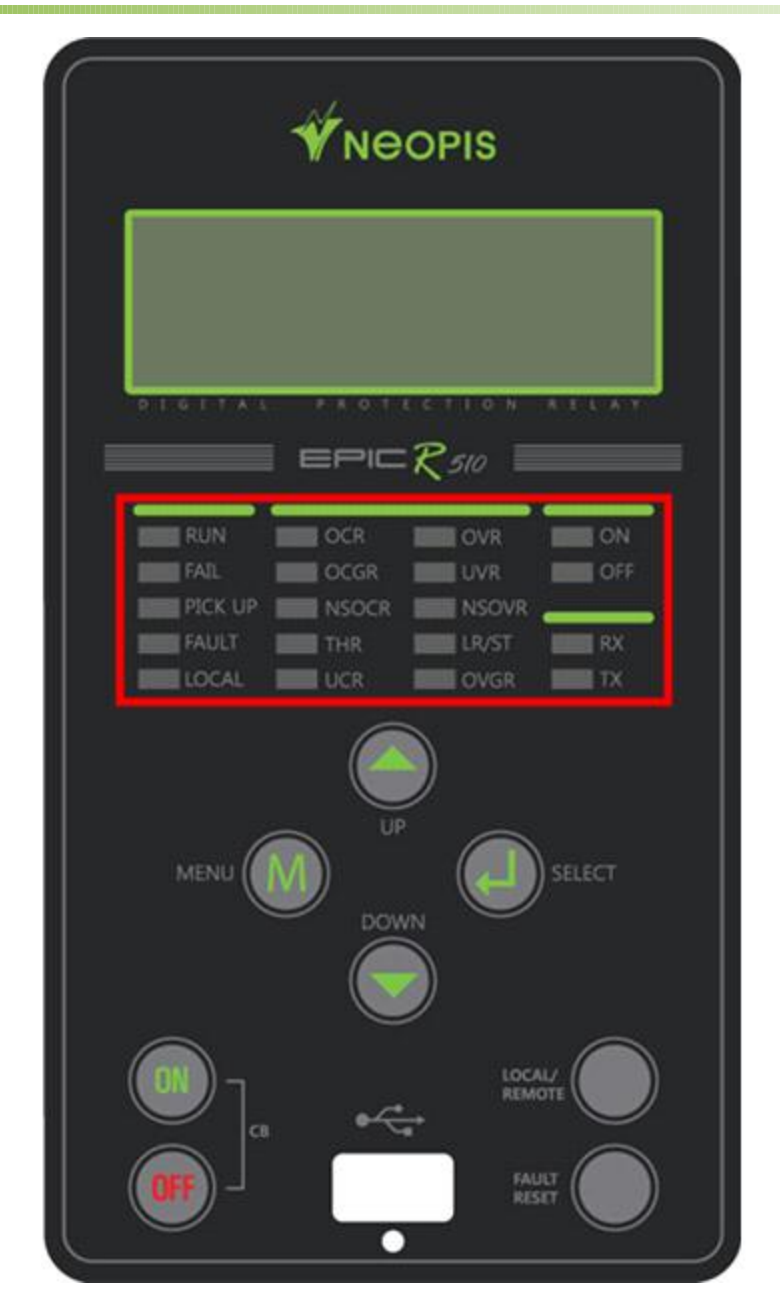

# ♦ RUN LED

此LED用來指示目前EPIC-510的運行狀態。 假設設備在進行自我診斷時,LED會閃爍綠色。

## ♦ FAIL LED

正常運作時此故障LED燈不會亮起,假如自我診斷失敗時,就會亮起紅色LED指示 燈,此時LCD銀幕也會顯示診斷訊息。

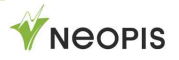

### ♦ PICK-UP LED

當量測到的數值超過設定啟動跳脫值時,此LED會開始閃爍黃色的LED燈,當數值又 恢復在設定啟動數值之下時,LED燈會停止閃爍並熄滅。

## ◆ LOCAL / REMOTE LED

本體(LOCAL)或是遙控(REMOTE)控制斷路器指示用LED燈。當由本體控制斷路器時,此時LED燈會亮起。如果是遙控控制時,會亮起綠色的LED指示燈。

### ♦ FAULT LED

當量測電流超過設定跳脫數值時,達到跳拖延持時間跳脫後,本LED燈便會亮起,接 點輸出會動作,紅色的LED燈會持續亮起。要關閉此故障指示燈,必須在故障原因消 失後,由使用者按下復歸鍵。

## ♦ CB\_ON LED

當紅色的LED燈亮起表示現在斷路器處於投入狀態。

## ♦ CB\_OFF LED

當綠色的LED燈亮起表示現在斷路器處於跳脫狀態。

## ♦ TX/RX LED

用來指示通訊訊號接收與發送用的LED燈,開始傳輸時會亮起綠色LED燈、接收資料時會亮起黃色LED燈,假如沒有在通訊時,LED燈會熄滅。

## 2) 量測與顯示功能

**EPIC-R510**可以藉由LCD螢幕顯示多樣的量測數值資訊,可以利用**[UP]**和**[DOWN]** 鍵進行數值顯示的切換動作。

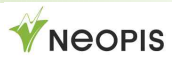

#### EPIC-R510

#### ① Current 電流

可以顯示目前系統三相與N相電流資訊,請設定好CT比值,以確保顯示的電流數值為 正確無誤的。

|   |   |   | Ι | а | : | 0 | • | 9 | 8 | / |   | 3 | 0 | 0 |
|---|---|---|---|---|---|---|---|---|---|---|---|---|---|---|
| Α | m | р | Ι | b | : | 1 | • | 2 | 0 | / | 2 | 4 | 1 | ο |
| [ | Α | ] | Ι | С | : | 1 | • | 2 | 1 | / | 1 | 2 | 3 | ο |
|   |   |   | i | n | : | 0 | • | 3 | 4 | / |   |   | 0 | ο |

#### ② Voltage 電壓

可以顯示目前系統三相與N相電壓資訊,請設定好PT比值,以確保顯示的電壓數值為 正確無誤的。

|   |   |   |   | V | а | : | 0 | • | 9 | 8 | k | / |   | 3 | 0 | 0 |
|---|---|---|---|---|---|---|---|---|---|---|---|---|---|---|---|---|
| V | ο | T | t | V | b | : | 1 | • | 2 | 0 | k | / | 2 | 4 | 1 | ο |
|   | [ | V | ] | V | С | : | 1 | • | 2 | 1 | k | / | 1 | 2 | 3 | ο |
|   |   |   |   | V | n | : | 0 | • | 3 | 4 | k | / |   |   | 0 | 0 |

## ③ Voltage & Current 電壓與電流

在這畫面下可以同時顯示電流與電壓資訊,若要確保數值之正確性,請務必確認設定的CT與PT比值是否正確。

| Ι | а | : | 0 | • | 9 | 8 | V | а | : | 1 | • | 2 | 0 | k |  |
|---|---|---|---|---|---|---|---|---|---|---|---|---|---|---|--|
| Ι | b | : | 1 | • | 2 | 0 | V | b | : | 1 | • | 2 | 0 | k |  |
| Ι | с | : | 1 | • | 2 | 1 | V | С | : | 1 | • | 2 | 1 | k |  |
| Ι | n | : | 1 | • | 2 | 1 | V | n | : | 1 | • | 2 | 1 | k |  |

# 3) 主目錄選單

下圖顯示本設備的主目錄所提供的的相關選單:

| <b>→</b> | 1<br>2 | • | D<br>S | i<br>e | [<br>s<br>t | T<br>p<br>t | o<br>I<br>i | p<br>a<br>n | y<br>g | Μ | е | n | u | ] |   |
|----------|--------|---|--------|--------|-------------|-------------|-------------|-------------|--------|---|---|---|---|---|---|
|          | 3      | • | С      | ο      | m           | m           | а           | n           | d      |   |   |   |   |   | Ļ |
|          | 4      | • | Ρ      | а      | S           | S           | w           | 0           | r      | d |   |   |   |   | Ļ |

①主目錄選單

| No | 顯示名稱                   | 功能描述                                           |
|----|------------------------|------------------------------------------------|
| 1  | <b>Display</b><br>(顯示) | 顯示量測數值、電驛設定數值確認、故障<br>記錄、操作紀錄、DI狀態、計數器等顯<br>示。 |
| 2  | Setting (設定)           | 電驛參數設定與確認                                      |
| 3  | <b>Command</b> (査詢)    | 故障記錄、操作紀錄和確認                                   |
| 4  | Password(密碼)           | 密碼設定                                           |

· 量測數值顯示-> 主目錄

從量測數值顯示畫面進入主目錄畫面,請按下[M]按鍵。

• 移動與選擇主目錄下的選單

利用[UP/DOWN] 鍵來選擇移動,然後按下 [SELECT]確認進入。

· 返回上一層目錄

再次按下[MENU]按鍵便可回到上一層目錄。

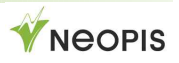

## 4) 量測

1.在主目錄中移動箭頭指示到1.Display--> 3.Measure content
 之後按下 [SELECT] 按鍵,便會顯示量測數值。

| $\rightarrow$ | 1      | L<br>• | P      | h<br>h | a      | Р<br>S | e      | u | y<br>C | /<br>u | r | r | e | n | t | • | C | 1 |
|---------------|--------|--------|--------|--------|--------|--------|--------|---|--------|--------|---|---|---|---|---|---|---|---|
|               | 2<br>3 | •      | Р<br>Т | n<br>h | a<br>e | s<br>r | e<br>m | а | v<br>I | 0      | I | τ | а | g | е |   |   |   |
|               |        | Δ      |        | C      | v      | m      | m      | Δ | t      | r      | i | C | а |   |   | v | а | 1 |

### 1 Amps

顯示電流資訊:

## ② Voltage

顯示電壓資訊:

|   |   |   |   | [ | V | 0 | Ι | t | а | g | е | ] |   |   |   |   |   |   |
|---|---|---|---|---|---|---|---|---|---|---|---|---|---|---|---|---|---|---|
| V | а | : | 8 | 0 | 0 | • | 1 | V |   |   | / | 2 | 4 | 0 | • | 2 | 0 |   |
| V | b | : | 8 | 0 | 0 | • | 1 | V |   |   | / | 2 | 4 | 0 | • | 2 | 0 |   |
| V | С | : | 8 | 0 | 0 | • | 1 | V |   |   | / | 1 | 2 | 2 | • | 1 | 0 | ţ |
|   | V | n | : | 8 | 0 | 0 | • | 1 | V |   |   | / |   |   | 0 | • | 0 | 0 |

## ③ Thermal

使用在馬達負載時,顯示熱轉換時間常數。

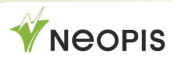

|   | Ε | Т | h | e | m | а | 1 | ] |   | [ | S | t | а | t | u | s | ] |
|---|---|---|---|---|---|---|---|---|---|---|---|---|---|---|---|---|---|
| I | Α |   | : |   | 0 | • | 0 | 0 | % |   |   |   |   |   |   |   |   |
| I | В |   | : |   | 0 | • | 0 | 0 | % |   |   | S | Т | 0 | Ρ |   |   |
| I | С |   | : |   | 0 | • | 0 | 0 | % |   |   |   |   |   |   |   |   |

#### ④ SYMMETRICAL (相序數值)

可以顯示正相序、逆相序、零相序電流與電壓資訊。

|   |   |   |   | [ | S | у | m m | r | t | r | i | С | а | I | ] |
|---|---|---|---|---|---|---|-----|---|---|---|---|---|---|---|---|
| Ι | 0 | ( | 0 | • | 0 | 0 |     |   | V | 0 |   | 0 | • | 0 | 0 |
| Ι | 1 | ( | 0 | • | 0 | 0 |     |   | V | 1 |   | 0 | • | 0 | 0 |
| Ι | 2 | ( | 0 | • | 0 | 0 |     |   | V | 2 |   | 0 | • | 0 | 0 |

## 5) SUPERVISE 監控

當選擇此項目時,使用者可以監控目前設備的DI、DO狀態、 電驛保護項目的設定狀態、 量測、操作資訊、故障資訊和計數器與通訊設定。

|   |   |   |   |   | [ | D | i | S | р | I | а | у | ] |   |   |   |   |   |   |  |
|---|---|---|---|---|---|---|---|---|---|---|---|---|---|---|---|---|---|---|---|--|
| → | 1 | • | S | t | а | t | u | S |   |   |   |   |   |   |   |   |   |   |   |  |
|   | 2 | • | Ρ | r | ο | t | е | С | t | i | ο | n |   |   |   |   |   |   |   |  |
|   | 3 | • | Μ | е | а | S | u | r | е |   |   |   |   |   |   |   |   |   | ţ |  |
|   | → | 4 | • | S | у | S |   | Ι | n | f | 0 | r | m | а | t | i | 0 | n |   |  |

#### ① DI STATUS & DO STATUS

目錄順序: Menu > 1.Display > 1.Status select DI & DO STATUS, 會顯示DI和DO目前的狀態:

[Display/Status] →1.DI Status 2.DO Status

移動箭頭到DI, DO status, 按下SELECT鍵就可以進入下一層觀看各項目的狀態

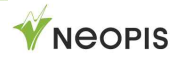

|   |        |        |        |   | [          | D           | Ι      |   | S      | t      | а      | t      | u      | S | ] |      |  |  |
|---|--------|--------|--------|---|------------|-------------|--------|---|--------|--------|--------|--------|--------|---|---|------|--|--|
|   | Ν      | 0      | •      |   | Ι          | 1           |        | 2 |        | 3      |        | 4      |        | 5 |   |      |  |  |
| 0 | р      | е      | n      |   | Ι          | ο           |        |   |        |        |        |        |        | ο |   |      |  |  |
| C | I      | ο      | S      | е | Ι          |             |        | 0 |        | 0      |        | 0      |        |   |   |      |  |  |
|   |        |        |        |   |            |             |        |   |        |        |        |        |        |   |   |      |  |  |
|   |        |        |        |   |            |             |        |   |        |        |        |        |        |   |   |      |  |  |
|   |        |        |        |   | [          | D           | 0      |   | S      | t      | а      | t      | u      | S | ] |      |  |  |
|   | N      | 0      | •      |   | ]          | D<br>1      | 0<br>2 | 3 | S<br>4 | t<br>5 | a<br>6 | t<br>7 | u<br>8 | S | ] | <br> |  |  |
| 0 | N<br>p | O<br>e | •<br>n |   | ]<br> <br> | D<br>1<br>0 | 0<br>2 | 3 | S<br>4 | t<br>5 | a<br>6 | t<br>7 | u<br>8 | S | ] |      |  |  |

在這目錄中可以確認DI1~5和 DO1~8的當前接點狀態。

#### 2 COUNTER

在 Sys Information MENU 選擇 COUNTER,,會顯示下列計數資訊:

|   |               |   |   |   | [ | С | 0 | u | n | t | е | r | ] |      |   |   |   |   |   |
|---|---------------|---|---|---|---|---|---|---|---|---|---|---|---|------|---|---|---|---|---|
| → | 1             | • | С | В |   |   |   |   |   |   | : |   |   |      |   | 0 |   |   |   |
|   | 2             | • | 0 | Ρ | - | Ε | v | е | n | t | : |   |   |      |   | 0 |   |   |   |
|   | 3             | • | F | а | u | I | t |   |   |   | : |   |   |      | 4 | 2 |   | ţ |   |
|   |               | 4 | • | W | а | v | е | f | 0 | r | m | : |   |      |   |   | 0 |   | 1 |
|   |               | 5 | • | Ρ | W | R | - | R | S | Т |   | : |   |      |   |   | 0 |   |   |
|   | $\rightarrow$ | 6 | • | W | D | Т | - | R | S | Т |   | : |   | <br> |   |   | 2 |   |   |

COUNTER 計數器會記錄下列項目的次數資訊:

- □ CB: 斷路器跳脫的次數
- □ OP-Event: 設備操作的次數記錄
- □ Fault:故障發生次數
- □ Waveform:故障波形數量
- □ PWR RST: 電源重置的次數
- □ WDT □ RST:設備自我監控被重新啟動的次數

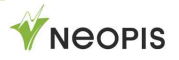

## 6) RECORD 紀錄

· FAULT RECORD 故障記錄

Top Menu > 1.Display > 4.Sys Information >

2.Fault Event 使用[Up],[Down]按鍵於主目錄中移動至此一項目後按下

[SELECT] ,變可以檢視故障資訊。

| F | L | Т |   | Ν | 0 | : |   |   | 1 | / |   |   |   | 1 | Γ | k | Α | ] |
|---|---|---|---|---|---|---|---|---|---|---|---|---|---|---|---|---|---|---|
| 5 | 0 | 2 | Α |   |   |   |   |   |   |   |   |   |   |   |   |   |   |   |
| A | 2 | • | 4 | 1 | / | 1 | 4 | 7 | В | 0 | • | 0 | 0 | / | 3 | 5 | 0 |   |
| C | 0 | • | 0 | 0 | / |   | 4 | 9 | Ν | 0 | • | 0 | 0 | / | 3 | 0 | 2 |   |

**EPIC-R510**會儲存最近六筆故障紀錄的電流與電壓瞬間波形,分別是故障前跟故障後的160cycle波形記錄,可以利用波形記錄進行故障分析。故障波形的紀錄資訊項目如下:

 Fault occurrence time (year/month/day/hour/minute/second/mS) 故障發生時間

- Fault occurring phase (A/B/C/N) 故障發生相位
- Operation relay factor 電驛動作參數
- □ Size and phase angle of the fault current by each phase 每相故障電流大小與相位角

當沒有發生過任何故障情況時,會顯示沒有故障發生的畫面如下:

| [ | F | Т  | Ε | V | е | n | t | : |   |   | 0 | / |   |   |   | 0 | ] |
|---|---|----|---|---|---|---|---|---|---|---|---|---|---|---|---|---|---|
|   |   | ΝO |   | F | A | U | L | т | R | E | С | 0 | R | D | ! |   |   |

當故障發生時,動作的保護功能與相位資訊會在螢幕顯示如下:

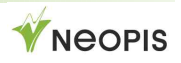

| <b>Belay</b> factor | Relay   |
|---------------------|---------|
|                     | element |
| OCR>N               | 51G     |
| OCR>C               | 51C     |
| OCR>B               | 51B     |
| OCR>A               | 51A     |
| OCR>>N              | 501N    |
| OCR>>C              | 501C    |
| OCR>>B              | 501B    |
| OCR>>A              | 501A    |
| OCR>>>N             | 502N    |
| OCR>>>C             | 502C    |
| OCR>>>B             | 502B    |
| OCR>>A              | 502A    |
| NSOCR>              | 46T     |
| NSOCR>>             | 461     |

| Relay factor | Relay<br>element |
|--------------|------------------|
| UVR>C        | 27C              |
| UVR>B        | 27B              |
| UVR>A        | 27A              |
| OVR>C        | 59C              |
| OVR>B        | 59B              |
| OVR>A        | 59A              |
| OVGR>        | 64T              |
| OVGR>>       | 641              |
| NSOVR        | 47N              |
| SGR          | 67G              |
| THR C        | 49C              |
| THR B        | 49B              |
| THR A        | 49A              |

#### · Operating Record 操作紀錄

移動箭頭游標從 Top Menu > 1.Display > 4.Sys Information > 1.Operation Event 然後按下 [SELECT] 進入子選單,會顯示操作紀錄

移動箭頭游標從 Top Menu > 1.Display > 4.Sys Information > 1.Operation Event 後使用[UP], [DOWN] 方向鍵後按下[SELECT]按鍵 變可以看到多種操作資訊,可供管理查詢。

| [ | 0 | Ρ |   | Ε | v | е | n | t | : |   |   |   | 1 | / | 2 | 0 | 4 | 8 | ] |
|---|---|---|---|---|---|---|---|---|---|---|---|---|---|---|---|---|---|---|---|
| Т | i | m | е |   | S | е | t | t | i | n | g |   |   |   |   |   |   |   |   |
| F | r | ο | n | t |   | L | С | D |   | Κ | Ε | Y |   |   |   |   |   |   |   |
| 1 | 5 | 0 | 7 | 2 | 2 |   | 1 | 3 | : | 4 | 3 | : | 3 | 0 | : | 0 | 1 | 4 |   |

**EPIC-R510** 會儲存 **1024** 筆操作紀錄在非揮發記憶體(**FRAM**)中。會依照發生的時間逐筆記錄 (**SOE: Sequence Of Event**),記錄時間精細到 **1mSec**,可以用來追蹤事件發生。 主要記錄的事件名稱與記錄的內容如下:

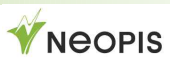

| 事件                                                                                                    | 儲存的項目                                                                                                    |
|----------------------------------------------------------------------------------------------------|----------------------------------------------------------------------------------------------------|
| CB Operations(ON,OFF,Trip)<br>Alarm Control Event<br>Digital Input Event<br>Local/Remote Event<br>Fault Occurrence Event<br>Diagnostic Event<br>System Parameter Event<br>Relay Parameter Event | Event Occurrence Time<br>(Year/Month/Day/Hour/Min./Sec/mS)<br>Event ID<br>Event Name<br>Event Source(Local/Remote) |

#### ③ RECORD MANAGEMENT 記錄管理

可以清除所有紀錄進行初始化動作,但需要輸入密碼,密碼輸入後變可以選擇要清除的紀錄項目。

|               |   |   | [ | С | 0 | m | m | а | n | d |   | Μ | е | n | u | ] |
|---------------|---|---|---|---|---|---|---|---|---|---|---|---|---|---|---|---|
| $\rightarrow$ | 1 | • | С | I | е | а | r |   | R | Ε | С |   |   |   |   |   |
|               | 2 | • | R | е | S | е | t |   | С | 0 | u | n | t |   |   |   |
|               | 3 | • | R | е | I | а | У |   | Т | е | S | t |   |   |   |   |

可以選擇的項目有Clear REC(清除記錄), Reset Count(清除計數器) 按下[SELECT]按鍵後,會顯示下畫面:

| $\begin{array}{c} \rightarrow 1 \\ 2 \\ 3 \\ \rightarrow 4 \end{array}$ | [ C<br>F a<br>O P<br>W a | <ul> <li>I</li> <li>U</li> <li>I</li> <li>V</li> <li>E</li> <li>V</li> <li>E</li> <li>I</li> </ul> | a<br>t<br>v<br>F | r<br>E<br>e n<br>o r<br>C l | R<br>v<br>t<br>m<br>e | e<br>e<br>a | c<br>n<br>r | o<br>t | r   | d  | ]  |   | ţ |  |
|-------------------------------------------------------------------------|--------------------------|----------------------------------------------------------------------------------------------------|------------------|-----------------------------|-----------------------|-------------|-------------|--------|-----|----|----|---|---|--|
| 形式                                                                      |                          |                                                                                                    |                  |                             |                       |             |             |        | 描   | 述  |    |   |   |  |
| Fault E                                                                 | vent(古                   | 女障事件                                                                                               | =)               |                             |                       |             |             | 故障     | 軍事権 | 牛初 | 始化 |   |   |  |
| OP Ev                                                                   | ent(操                    | 作事件                                                                                                | )                |                             |                       |             |             | 操作     | 事   | 牛初 | 始化 |   |   |  |
| Wavefo                                                                  | orm(波                    | 形)                                                                                                 |                  |                             |                       |             |             | 波形     | 記錄  | 象初 | 始化 |   |   |  |
| All Cle                                                                 | ear(全                    | 部清除)                                                                                               | 1                |                             |                       |             |             | 所      | 有   | 全部 | 初始 | 化 |   |  |

利用上下[UP/DOWN]按鍵選擇 YES後按下[SELECT] 便會清除所有紀錄。

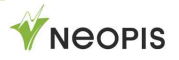

zero.

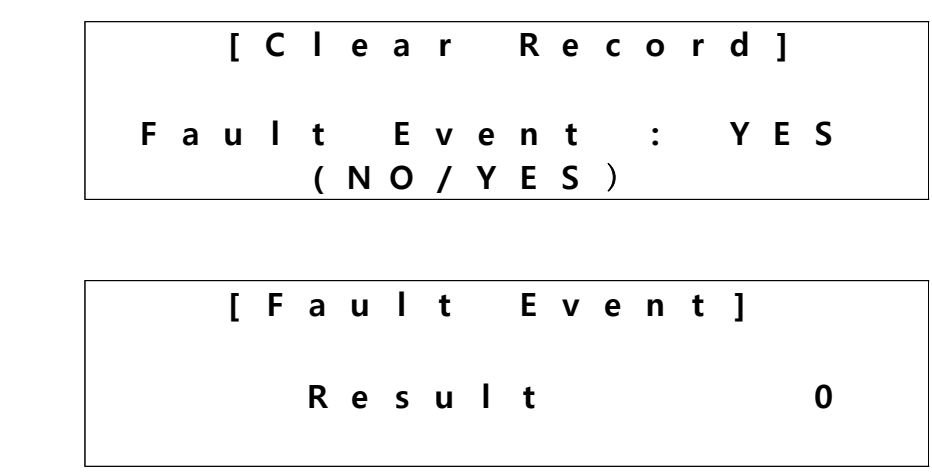

如果使用者選擇全部清除的選項,所有的故障、操作跟波形記錄都會全部歸零。

# **7) PROTECTION** 保護功能

要進行保護功能設定,必須先至密碼業面輸入密碼後才能進入設定頁面。 在設定項目下,移動到要設定的保護功能上按下**[SELECT]**按鍵,變可以進入下一層 的設定畫面。

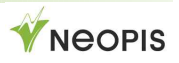

| [             | S | е | t | t | i | n | g | / | Ρ | r | ο | t | е | С | t | i | ο | n | ] |  |
|---------------|---|---|---|---|---|---|---|---|---|---|---|---|---|---|---|---|---|---|---|--|
| $\rightarrow$ | 1 | • | 0 | С | R | > | > | > |   |   |   | Е | n | а | b | L | е |   |   |  |
|               | 2 | • | 0 | С | R | > | > |   |   |   |   | В | L | ο | С | k |   |   |   |  |
|               | 3 | • | 0 | С | R | > |   |   |   |   |   | В | I | ο | С | k |   |   | t |  |
|               |   | 4 | • | 0 | С | G | R | > | > | > |   |   | Ε | n | а | b | L | е |   |  |
|               |   | 5 | • | 0 | С | G | R | > | > |   |   |   | В | L | ο | С | k |   |   |  |
|               |   | 6 | • | 0 | С | G | R | > |   |   |   |   | Ε | n | а | b | I | е |   |  |
|               |   | 7 | • | 0 | V | R | > |   |   |   |   |   | В | L | ο | С | k |   |   |  |
|               |   | 8 | • | U | V | R | < |   |   |   |   |   | Ε | n | а | b | I | е |   |  |
|               |   | 9 | • | 0 | V | G | R | > | > |   |   |   | В | L | ο | С | k |   |   |  |
|               |   | 1 | 0 | • | 0 | V | G | R | > |   |   |   | Ε | n | а | b | L | е |   |  |
|               |   | 1 | 1 | • | S | G | R | > |   |   |   |   | В | L | ο | С | k |   |   |  |
|               |   | 1 | 2 | • | Т | Н | R | > |   |   |   |   | Ε | n | а | b | Т | е |   |  |
|               |   | 1 | 3 | • | U | С | R | < |   |   |   |   | В | Т | ο | С | k |   |   |  |
|               |   | 1 | 4 | • | Ν | S | 0 | С | R | > | > |   | Ε | n | а | b | L | е |   |  |
|               |   | 1 | 5 | • | Ν | S | 0 | С | R | > |   |   | В | L | ο | С | k |   |   |  |
|               |   | 1 | 6 | • | L | R | > |   |   |   |   |   | В | Т | ο | С | k |   |   |  |
|               |   | 1 | 7 | • | S | t | а | I | I | > |   |   | В | Т | ο | С | k |   |   |  |
|               |   | 1 | 8 | • | R | е | С | I | ο | S | е |   | Ε | n | а | b | Т | е |   |  |
|               |   | 1 | 9 | • | 5 | 0 | В | F |   |   |   |   | В | L | ο | С | k |   |   |  |
|               |   | 2 | 0 | • | С | ο | Т | d |   | L | D |   | Ε | n | а | b | Т | е |   |  |
|               |   | 2 | 1 | • | Ι | n | r | u | S | h |   |   | В | L | ο | С | k |   |   |  |
|               |   | 2 | 2 | • | Т | С | S | V |   |   |   |   | Ε | n | а | b | L | е |   |  |
|               |   | 2 | 3 | • | С | С | S | V |   |   |   |   | В | Т | ο | С | k |   |   |  |
|               |   | 2 | 4 | • | S | а | V | е |   | S | е | t |   |   |   |   |   |   |   |  |

上圖顯示相關可以設定的保護電驛功能項目(依型號會有所不同) 後方的 **Enable/Block**表示這個保護功能是否被開啟。Enablr表示開啟了、Block表 示關閉中。

### ① Set OCR 設定過電流保護

在 PROTECTION MENU 選單中選擇 OCR (50,51), 會出現下列畫面:

- 17 -

|                |   | [ | 0 | С | R | > | > | > | S | е | t | t | i | n | g | ] |
|----------------|---|---|---|---|---|---|---|---|---|---|---|---|---|---|---|---|
| $ \rightarrow$ | 1 | • | Ε | n | а | b | I | е |   | : |   | Υ | е | S |   |   |
|                | 2 | • | Ρ | i | С | k | u | р |   | : | 1 | 2 | • | 0 | Α |   |
|                | 3 | • | Т | i | m | е |   |   |   | : |   | 0 | • | 1 | t | m |

相關設定範圍、每一步設定等資訊如下:

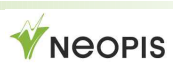

| 形        | 云                     | 設定範圍與特性                                    |
|----------|-----------------------|--------------------------------------------|
| Instant  | Operate               | Enable or Block                            |
| Time     | Pickup Set            | 1.0 ~ 80.0[A] in steps of 1[A]             |
| (OCR>>>) | Operation<br>Time Set | 50 ~ 1000mS in steps of 10mS               |
| Instant  | Operate               | Enable or Block                            |
| Time     | Pickup Set            | 1.0 ~ 80.0[A] in steps of 1[A]             |
| (OCR>>)  | Operation<br>Time Set | 50 ~ 1000mS in steps of 10mS               |
|          | Operate               | Enable or Block                            |
| Delav    | Pickup Set            | 0.5 ~ 16.0[A] in steps of 0.1[A]           |
| Time     | Curve                 | IEEE MI, VI, EI, IEC NI, VI, EI, DT        |
| (OCR>)   | Operation             | 0.1 ~ 50.0[sec] in steps of 0.1[sec] (DT)  |
|          | Time Set              | 0.1 ~ 50.0 Tm in steps of 0.1Tm (NI/VI/EI) |

更改參數數值時,要利用 [Up], [Down]鍵選擇項目,確認後按下

#### [SELECT] 鍵。

然後再利用 **<Up><Down>** 鍵進行數值的修改設定。

| [ | 0 | С | R | > | > |   | S | е | t | t | i | n | g | ] | <br> |  |
|---|---|---|---|---|---|---|---|---|---|---|---|---|---|---|------|--|
|   |   | Ε | n | a | b | I | e |   | : |   | 0 | n |   |   |      |  |
|   |   |   | ( | 0 | n |   | / |   | 0 | t | t | ) |   |   |      |  |

可以依序針對想要設定的保護功能進行設定,全部設定完成後,按下[MENU]按鍵回 到保護功能選擇的畫面,移動到最下面的 Save Set 項目,如下圖所示: EPIC-R510

| _   |   |   |   |   |   |   |   |   |   |   |   |   |   |   |   |   |   |   |   |  |
|-----|---|---|---|---|---|---|---|---|---|---|---|---|---|---|---|---|---|---|---|--|
| ] [ | S | е | t | t | i | n | g | / | Ρ | r | ο | t | е | С | t | i | ο | n | ] |  |
| ∣→  | 1 | • | 0 | С | R | > | > | > |   |   |   | Ε | n | а | b | I | е |   |   |  |
|     | 2 | • | 0 | С | R | > | > |   |   |   |   | В | I | ο | С | k |   |   |   |  |
|     | 3 | • | 0 | С | R | > |   |   |   |   |   | В | I | ο | С | k |   |   | t |  |
| -   |   | 4 | • | 0 | С | G | R | > | > | > |   |   | Ε | n | а | b | I | е |   |  |
|     |   | 5 | • | 0 | С | G | R | > | > |   |   |   | В | I | ο | С | k |   |   |  |
|     |   | 6 | • | 0 | С | G | R | > |   |   |   |   | Ε | n | а | b | I | е |   |  |
|     |   | 7 | • | 0 | V | R | > |   |   |   |   |   | В | I | ο | С | k |   |   |  |
|     |   | 8 | • | U | V | R | < |   |   |   |   |   | Ε | n | а | b | I | е |   |  |
|     |   | 9 | • | 0 | V | G | R | > | > |   |   |   | В | I | ο | С | k |   |   |  |
|     |   | 1 | 0 | • | 0 | V | G | R | > |   |   |   | Ε | n | а | b | Ι | е |   |  |
|     |   | 1 | 1 | • | S | G | R | > |   |   |   |   | В | I | ο | С | k |   |   |  |
|     |   | 1 | 2 | • | Т | н | R | > |   |   |   |   | Ε | n | а | b | Ι | е |   |  |
|     |   | 1 | 3 | • | U | С | R | < |   |   |   |   | В | I | ο | С | k |   |   |  |
|     |   | 1 | 4 | • | Ν | S | 0 | С | R | > | > |   | Ε | n | а | b | Ι | е |   |  |
|     |   | 1 | 5 | • | Ν | S | 0 | С | R | > |   |   | В | I | ο | С | k |   |   |  |
|     |   | 1 | 6 | • | L | R | > |   |   |   |   |   | В | I | ο | С | k |   |   |  |
|     |   | 1 | 7 | • | S | t | а | Ι | I | > |   |   | В | I | ο | С | k |   |   |  |
|     |   | 1 | 8 | • | R | е | С | Ι | ο | S | е |   | Ε | n | а | b | Ι | е |   |  |
|     |   | 1 | 9 | • | 5 | 0 | В | F |   |   |   |   | В | I | ο | С | k |   |   |  |
|     |   | 2 | 0 | • | С | ο | I | d |   | L | D |   | Ε | n | а | b | Ι | е |   |  |
|     |   | 2 | 1 | • | Ι | n | r | u | S | h |   |   | В | I | ο | С | k |   |   |  |
|     |   | 2 | 2 | • | Т | С | S | V |   |   |   |   | Ε | n | а | b | Ι | е |   |  |
|     |   | 2 | 3 | • | С | С | S | V |   |   |   |   | В | I | ο | С | k |   |   |  |
|     | Г | 2 | 4 |   | S | а | v | е |   | S | е | t |   |   |   |   |   |   |   |  |

移動到 **〈SAVE SET〉**項目後,按下[SELECT]。 此時會出現下列畫面,按一次SELECT進行設定變更儲存動作。

|   | S | Ε | Т | Т | Ι | Ν | G |   | V | Α | L | U | Ε |   | S | Α | V | Ε |   |
|---|---|---|---|---|---|---|---|---|---|---|---|---|---|---|---|---|---|---|---|
| P | r | е | S | S |   | S | е | I | е | с | t |   | t | 0 |   | S | а | v | e |

#### ② Set OCGR 設定接地過電流保護

在 PROTECTION MENU 選擇 OCGR (50G,51G), 會顯示下列畫面:

| [ | 0 | С | G | R | > | > | > | S | е | t | t | i | n | g | ] |
|---|---|---|---|---|---|---|---|---|---|---|---|---|---|---|---|
| 1 | • | Ε | n | а | b | Ι | е |   | : |   | Υ | е | S |   |   |
| 2 | • | Ρ | i | С | k | u | р |   | : | 1 | 2 | • | 0 | Α |   |
| 3 | • | Т | i | m | е |   |   |   | : |   |   | 5 | 0 | m | S |
|   |   |   |   |   |   |   |   |   |   |   |   |   |   |   |   |

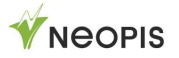

| Ţ         | /pe                   | Setting Range & Step & characteristic      |
|-----------|-----------------------|--------------------------------------------|
| Instant   | Operate               | Enable or Block                            |
| Time      | Pickup Set            | 1.0 ~ 80.0[A] in steps of 1[A]             |
| (OCGR>>>) | Operation<br>Time Set | 50 ~ 1000mS in steps of 10mS               |
| Instant   | Operate               | Enable or Block                            |
| Time      | Pickup Set            | 1.0 ~ 80.0[A] in steps of 1[A]             |
| (OCGR>>)  | Operation<br>Time Set | 50 ~ 1000mS in steps of 10mS               |
|           | Operate               | Enable or Block                            |
| Delay     | Pickup Set            | 0.5 ~ 16.0[A] in steps of 0.1[A]           |
| Time      | Curve                 | IEEE MI, VI, EI, IEC NI, VI, EI, DT        |
| (OCGR>)   | Operation             | 0.1 ~ 50.0[sec] in steps of 0.1[sec] (DT)  |
|           | Time Set              | 0.1 ~ 50.0 Tm in steps of 0.1Tm (NI/VI/EI) |

OCGR 相關設定資料如下:

OCGR 設定方法與 OCR一樣。

③ Set OVR 設定過電壓保護

在 PROTECTION MENU 選擇 OVR (59), 會顯示下列畫面:

|   |   | [ | 0 | V | R | > |   | S | е | t | t | i | n | g | ] |   |   |   |         |
|---|---|---|---|---|---|---|---|---|---|---|---|---|---|---|---|---|---|---|---------|
| 1 | • | Ε | n | а | b | Ι | е |   |   | : |   | Υ | е | S |   |   |   |   |         |
| 2 | • | Ρ | i | С | k | u | р |   |   | : |   | 1 | 4 | 0 | % |   |   |   |         |
| 3 | • | С | u | r | v | е |   |   |   | : |   |   |   | Ν | Ι |   |   | Ļ |         |
|   | 4 | • | Т | i | m | е |   |   |   |   | : |   | 0 | • | 1 | S | е | С | • • • • |

OVR設定範圍、每一步設定值與特性如下所示:

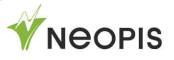

| ٦             | Гуре       | Setting Range & Step & characteristic     |
|---------------|------------|-------------------------------------------|
|               | Operate    | Enable or Block                           |
|               | Pickup Set | Block, 100 ~ 150[%] in steps of 1[%]      |
| Delay<br>Time | Curve      | NI, DT                                    |
| Thire         | Operation  | 0.1 ~ 50.0[sec] in steps of 0.1[sec] (DT) |
|               | Time Set   | 0.1 ~ 50.0 Tm in steps of 0.1Tm (NI)      |

OVR 設定方法與 OCR相同。

④ Set UVR 設定低電壓保護功能

在 PROTECTION MENU 選擇 UVR (27), 會顯示下列畫面:

|   |   | [ | U | ۷ | R | < |   | S | е | t | t | i | n | g | ] |   |   |   |  |
|---|---|---|---|---|---|---|---|---|---|---|---|---|---|---|---|---|---|---|--|
| 1 | • | Ε | n | а | b | Т | е |   |   | : |   | Υ | е | S |   |   |   |   |  |
| 2 | • | Ρ | i | С | k | u | р |   |   | : |   |   | 9 | 0 | % |   |   |   |  |
| 3 | • | С | u | r | v | е |   |   |   | : |   |   |   | Ν | Ι |   |   | t |  |
|   | 4 | • | Т | i | m | е |   |   |   |   | : |   | 0 | • | 1 | S | е | С |  |
|   |   |   |   |   |   |   |   |   |   |   |   |   |   |   |   |   |   |   |  |

**UVR**設定範圍資料如下:

|               | Гуре       | Setting Range & Step & characteristic     |
|---------------|------------|-------------------------------------------|
|               | Operate    | Enable or Block                           |
| <u>.</u> .    | Pickup Set | 10 ~ 100[%] in steps of 1[%]              |
| Delay<br>Time | Curve      | NI, DT                                    |
| Time          | Operation  | 0.1 ~ 50.0[sec] in steps of 0.1[sec] (DT) |
|               | Time Set   | 0.1 ~ 50.0 Tm in steps of 0.1Tm (NI)      |

UVR 設定方法與 OCR相同。

- ⑤ Set OVGR 設定接地過電壓保護
  - 在 PROTECTION MENU 選擇 OVGR (64), 會顯示下列畫面:

|   |   | [ | ( | 0 | V | G | R | > | S | е | t | t | i | n | g | ] |   |   |  |
|---|---|---|---|---|---|---|---|---|---|---|---|---|---|---|---|---|---|---|--|
| 1 | • | E |   | n | а | b | Ι | е |   | : |   | Υ | е | S |   |   |   |   |  |
| 2 | • | Ρ | ) | i | С | k | u | р |   | : |   |   | 2 | 4 | % |   |   |   |  |
| 3 | • | C |   | u | r | v | е |   |   | : |   |   |   | Ν | Ι |   |   | Ļ |  |
|   | 4 | • |   | Т | i | m | е |   |   |   | : |   | 0 | • | 1 | S | е | С |  |

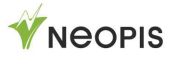

OVGR 設定範圍資料如下:

| Т        | уре                   | Setting Range & Step & characteristic     |
|----------|-----------------------|-------------------------------------------|
| Instant  | Operate               | Enable or Block                           |
| Time     | Pickup Set            | 5 ~ 80[%] in steps of 1[%]                |
| (OVGR>>) | Operation<br>Time Set | 50 ~ 1000mS in steps of 10mS              |
|          | Operate               | Enable or Block                           |
| Delay    | Pickup Set            | 5 ~ 40[%] in steps of 1[%]                |
| Time     | Curve                 | NI, DT                                    |
| (OVGR>)  | Operation             | 0.1 ~ 50.0[sec] in steps of 0.1[sec] (DT) |
|          | Time Set              | 0.1 ~ 50.0 Tm in steps of 0.1Tm (NI)      |

OVGR 設定方法與 OCR 相同。

⑥ Set SGR 設定方向性接地保護功能

在 PROTECTION MENU 選擇 SGR (67G),會顯示下列畫面:

|               |               | [ | D | i | s | р | I | а | у | / | S | G | R | > | ] |   |   |   |   |   |
|---------------|---------------|---|---|---|---|---|---|---|---|---|---|---|---|---|---|---|---|---|---|---|
|               | 1             | • | Ε | n | а | b | Т | е |   |   | : |   | Υ | е | S |   |   |   |   |   |
|               | 2             | • | R | е | f |   | Α | n | g | I | е | : |   | 6 | 0 | ۰ |   |   |   |   |
| $\rightarrow$ | 3             | • | D | i | r |   | Α | n | g | Ι | е | : |   | 6 | 0 | • |   |   | Ļ |   |
|               |               | 4 | • | Ι |   | Ρ | i | С | k | u | р | : |   |   |   | 1 | • | 0 | Α | 1 |
|               |               | 5 | • | V |   | Ρ | i | С | k | u | р | : |   |   |   | 1 | • | 0 | V |   |
|               | $\rightarrow$ | 6 | • | Т | i | m | е |   |   |   |   | : |   | 0 | • | 1 | S | е | с |   |

#### SGR 設定資料如下所示:

| ٦     | Гуре                  | Setting Range & Step & characteristic           |  |  |  |  |  |
|-------|-----------------------|-------------------------------------------------|--|--|--|--|--|
|       | Operate               | Enable or Block                                 |  |  |  |  |  |
|       | Reference<br>Phase    | 0 ~ 60 in steps of 1                            |  |  |  |  |  |
| Delay | Operating<br>Phase    | 60 ~ 90 in steps of 1                           |  |  |  |  |  |
| Time  | Current<br>Pickup Set | 1 ~ 10.0[A] in steps of 1[A]                    |  |  |  |  |  |
|       | Voltage<br>Pickup Set | 5 ~ 40[%] in steps of 1[%]                      |  |  |  |  |  |
|       | Operation             | $0.1 \sim 50.0$ [sec] in steps of 0.1[sec] (DT) |  |  |  |  |  |
|       | Time Set              |                                                 |  |  |  |  |  |

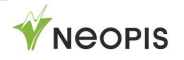

SGR 設定方法與 OCR 相同

#### ⑦ Set NSOVR N相相序過電壓保護功能

在 PROTECTION MENU 選擇 NSOVR(47N), 會出現下列畫面:

|                |   | [ | Ν | S | 0 | ۷ | R | > | S | е | t | t | i | n | g | ] |   |  |
|----------------|---|---|---|---|---|---|---|---|---|---|---|---|---|---|---|---|---|--|
| $ \rightarrow$ | 1 | • | Ε | n | а | b | I | е | : |   |   | Υ | е | S |   |   |   |  |
|                | 2 | • | Ρ | i | С | k | u | р | : |   |   | 0 | • | 5 | Α |   |   |  |
|                | 3 | • | Т | i | m | е |   |   | : |   | 5 | 0 | • | 0 | S | е | С |  |

**NSOVR**設定資訊如下:

| -     | Гуре                  | Setting Range & Step & characteristic     |
|-------|-----------------------|-------------------------------------------|
|       | Operate               | Enable or Block                           |
| Delay | Pickup Set            | Block, 5 ~ 100[%] in steps of 1[%]        |
| Time  | Operation<br>Time Set | 0.1 ~ 50.0[sec] in steps of 0.1[sec] (DT) |

NSOVR 設定方法與 OCR 相同。

- ⑧ Set NSOCR 電流逆相序保護
  - 在 PROTECTION MENU 選擇 NSOCR(46), 會出現下列畫面:

|                |   | [ | Ν | S | 0 | С | R | > | > | S | е | t | t | i | n | g | ] |
|----------------|---|---|---|---|---|---|---|---|---|---|---|---|---|---|---|---|---|
| $ \rightarrow$ | 1 | • | Ε | n | а | b | I | е |   | : |   | Υ | е | S |   |   |   |
|                | 2 | • | Ρ | i | С | k | u | р |   | : |   | 0 | • | 5 | Α |   |   |
|                | 3 | • | Т | i | m | е |   |   |   | : | 1 | 0 | 0 | m | S | е | С |

NSOCR 設定資料如下:

| τı                    | /pe                   | Setting Range & Step & characteristic      |  |  |  |  |  |
|-----------------------|-----------------------|--------------------------------------------|--|--|--|--|--|
| Instant               | Operate               | Enable or Block                            |  |  |  |  |  |
| Time                  | Pickup Set            | 0.5 ~ 12.0[A] in steps of 1[A]             |  |  |  |  |  |
| (NSOVR>>)             | Operation<br>Time Set | 40 ~ 100mS in steps of 10mS                |  |  |  |  |  |
|                       | Operate               | Enable or Block                            |  |  |  |  |  |
| Delay                 | Pickup Set            | 0.4 ~ 5.0[A] in steps of 0.1[A]            |  |  |  |  |  |
| Time                  | Curve                 | IEEE MI, VI, EI, IEC NI, VI, EI, DT        |  |  |  |  |  |
| (NSOVR>) <sup>–</sup> | Operation             | 0.1 ~ 50.0[sec] in steps of 0.1[sec] (DT)  |  |  |  |  |  |
|                       | Time Set              | 0.1 ~ 50.0 Tm in steps of 0.1Tm (NI/VI/EI) |  |  |  |  |  |

NSOCR 設定方法與 OCR 相同。

# 8) CONFIGURATION 架構

· SYSTEM CONFIG 系統架構

這個選單主要是設定, **CT**, **PT** 比值等相關數值,確保保護功能正常運作。 在輸入密碼後才能進入此選單,相關設定清單如下:

|    |               | [ | S | е | t | t | i | n | g | / | S | у | S | t | е | m | ] |   |   |   |
|----|---------------|---|---|---|---|---|---|---|---|---|---|---|---|---|---|---|---|---|---|---|
| ∣→ | 1             | • | F | r | е | q |   |   |   |   | : |   | 6 | 0 | Η | z |   |   |   |   |
|    | 2             | • | Ρ | r | i | • | С | Т |   |   | : |   | 3 | 0 | 0 | 0 | Α |   |   |   |
|    | 3             | • | S | е | С | • | С | Т |   |   | : |   | 1 | Α |   |   |   |   | ţ |   |
|    |               | 4 | • | Ρ | r | i | • | Ν | Т | С |   | : |   | 3 | 0 | 0 | 0 | Α |   | 1 |
|    |               | 5 | • | S | е | С | • | Ν | Т | С |   | : |   | 1 | Α |   |   |   |   |   |
|    |               | 6 | • | Ρ | r | i | • | Ρ | Т |   |   | : |   | 3 | 0 | 0 | 0 | V |   |   |
|    |               | 7 | • | S | е | С | • | Ρ | Т |   |   | : |   | 1 | V |   |   |   |   |   |
|    |               | 8 | • | Ρ | r | i | • | G | Ρ | Т |   | : |   | 3 | 0 | 0 | 0 | V |   |   |
|    |               | 9 | • | S | е | С | • | G | Ρ | Т |   | : |   | 1 | V |   |   |   |   |   |
|    |               | 1 | 0 | • | D | Ι |   | С | 0 | n | f | i | g |   |   |   |   |   |   |   |
|    |               | 1 | 1 | • | D | 0 |   | С | 0 | n | f | i | g |   |   |   |   |   |   |   |
|    | $\rightarrow$ | 1 | 2 | • | S | а | v | е |   | S | е | t |   |   |   |   |   |   |   | ţ |

SYSTEM CONFIG 設定的相關資料如下:

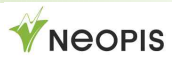

#### follows.

| 形式                           | 設定範圍、數值與特性                        |
|------------------------------|-----------------------------------|
| Type 接線型式                    | W-GND, V, I, M, W-UNGND           |
| Frequency 頻率                 | 50[Hz], 60[Hz]                    |
| Primary CT 一次側CT             | 5 ~ 7000[A] in steps of 10[A]     |
| Secondary CT二次側CT            | 1[A], 5[A]                        |
| Primary nCT 一次側nCT           | 5 ~ 7000[A] in steps of 10[A]     |
| Secondary nCT二次側nCT          | 1[A], 5[A]                        |
| Primary PT 一次側PT             | 110[V] ~ 154[kV]                  |
| Secondary PT二次側PT            | 1[V], 5[V]                        |
| Primary GPT一次側GPT            | 110[V] ~ 154[kV]                  |
| Secondary GPT二次側GPT          | 1[V], 5[V]                        |
| DI Configuration DI配置        | DI1(CB ON/GPIO), DI2(CB OFF/GPIO) |
| <b>DO Configuration</b> DO配置 | DO2(Trip&CB OFF), DO2(CB ON/GPIO) |

可以依序針對想要設定的功能進行設定,全部設定完成後,按下[MENU]按鍵回到 保護功能選擇的畫面,移動到最下面的 Save Set 項目,進行設定儲存的動作。 相關設定方法與OCR設定相同。

#### ② Time Setting(RTC)時間設定

[SELECT] 利用 [UP], [DOWN] 設定數值,設定完成後再次按下, [SELECT],時間設定完成。

|               |   |   | [ | S        | е | t | t        | i | n | g        | / | R | Т        | С | ] |   |   |   |          |
|---------------|---|---|---|----------|---|---|----------|---|---|----------|---|---|----------|---|---|---|---|---|----------|
|               | 2 | 0 | 1 | 7        | / | 0 | 2        | / | 2 | 3        |   | 1 | 0        | : | 1 | 4 | : | 0 | 2        |
| $\rightarrow$ | 2 | 0 | 1 | <u>7</u> | / | 0 | <u>2</u> | / | 0 | <u>4</u> |   | 1 | <u>4</u> | : | 5 | 8 | : | 2 | <u>1</u> |
|               |   |   |   |          |   |   |          |   |   |          |   |   |          |   |   |   |   |   |          |

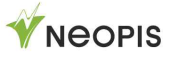

當您在變更時間數值後按下[SELECT]按鍵,會顯示下面的確認視窗:

| 2 | 0 | 1 | [<br>7 | Т<br>/ | I<br>0 | M<br>2 | E<br>/ | 0 | S<br>4 | Α | V<br>1 | E<br>4 | ]<br>: | 5 | 8 | : | 2 | 1 |
|---|---|---|--------|--------|--------|--------|--------|---|--------|---|--------|--------|--------|---|---|---|---|---|
|   |   |   |        | S      | A      | v      | Е      | < | Ε      | Ν | т      | Ε      | R      | > |   |   |   |   |

確認無誤後,按下【SELECT】按鍵,便會出現下面儲存完成的畫面:

### SAVE SUCCESS!

在這畫面下按下[SELECT] 按鍵,會再進入設定項目。

#### ③ Communication. 通訊設定

設定相關通訊參數:

|   | - | •<br>4 |   | S | ·<br>a | v | e | <b>,</b> | S | •<br>e | t |   | • |   | • |   | • |
|---|---|--------|---|---|--------|---|---|----------|---|--------|---|---|---|---|---|---|---|
|   | 3 |        | Ρ | а | r      | i | t | v        |   | :      |   | Ν | 0 | n | е |   | T |
|   | 2 | •      | S | р | е      | е | d |          |   | :      |   |   | 1 | 2 | 0 | 0 |   |
| → | 1 | •      | Α | d | d      | r | е | S        | S | :      |   |   |   | 2 |   |   |   |
|   |   |        | [ | С | 0      | m | m |          | S | е      | t | t | i | n | g | ] |   |

#### COMM. CONFIG 設定資料如下:

| Item    | Content               | <b>9</b> Setting Range |
|---------|-----------------------|------------------------|
| Address | communication address | 2 ~ 255 in steps of 1  |
| Speed   | communication Speed   | 9600, 19200, 38400     |
| Parity  | Parity Bit setting    | NONE, EVEN, ODD        |

#### ④ SYSTEM INFO. 系統資訊

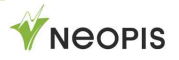

顯示設備的系統資訊和自我偵測的結果:

|   |   | Ι | S | е | I | f |   | D | i | а | g | n | 0 | S | i | S | ] |   |   |  |
|---|---|---|---|---|---|---|---|---|---|---|---|---|---|---|---|---|---|---|---|--|
| → | 1 | • | Μ | е | m | ο | r | у |   |   |   |   |   | : | 0 | • | Κ |   |   |  |
|   | 2 | • | С | а | I | i | b | r | а | t | i | 0 | n | : | F | а | i | I |   |  |
|   | 3 | • | Ρ | ο | w | е | r |   |   |   |   |   |   | : | 0 | • | Κ |   | ţ |  |
|   |   | 4 | • | W | а | r | m |   |   |   |   |   |   |   | : | 0 | • | Κ |   |  |
|   |   | 5 | • | R | Т | С |   |   |   |   |   |   |   |   | : | 0 | • | Κ |   |  |

**CPU-Version & DSP-Version** 顯示**CPU** 和 **DSP**的韌體版本。 除此之外,**EPIC-R510** 會進行**CPU** 和 **Memory** 確認動作。 位於前面版的**Sys-Fail LED** 會亮起,當系統狀態不正常時。

自我撿測的項目如下:

- □ Memory:確認相關設定值儲存的狀態是否正常
- □ Calibration:量測資料的校正狀態確認
- □ Power:確認工作電源是否正常
- □ Watchdog:確認監控Watchdog功能是否正常
- □ Warm:當有軟體重置時會顯示
- □ RTC:確認RTC時間是否正確

當上面有任何一項不正常時,會顯示'Fail',正常時會顯示 'OK'.

## 9) TEST 測試

**TEST-function of EPIC-R510 is necessary for menu.** 

從 Top Menu > 3.Command 移動至 TEST 項目按下 <SELECT>鍵, TEST-Menu會顯示如下:

> [Relay Test] →1.Led Test

可以測試的項目如下:

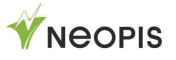

□ LED TEST: 測試所有LED燈是否正常
 □ DO TEST: 測試所有DO接點是否正常

① LED Test LED測試

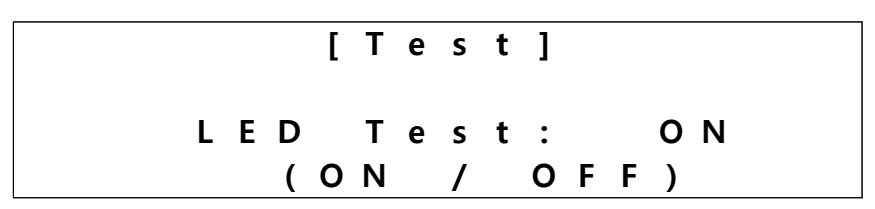

[SELECT] 按下後, EPIC-R510所有的LED指示燈會亮起約4秒鐘, 之後自動熄滅。

## 10) CB ON/OFF 斷路器投入/跳脫

可由面板上控制 斷路器的ON / OFF ,先選擇為本體控制後,

(LOCAL),按下CB ON 按鈕,會跳出下列畫面:

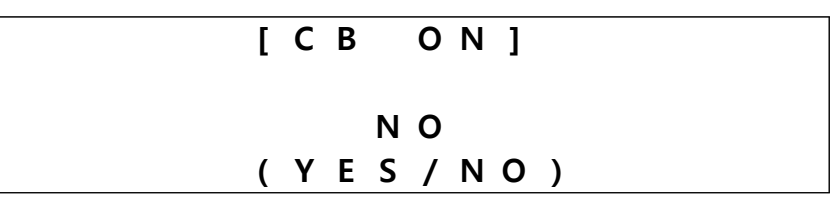

按下[UP] 或 [DOWN] 按鍵變更狀態,變更為 <YES>.

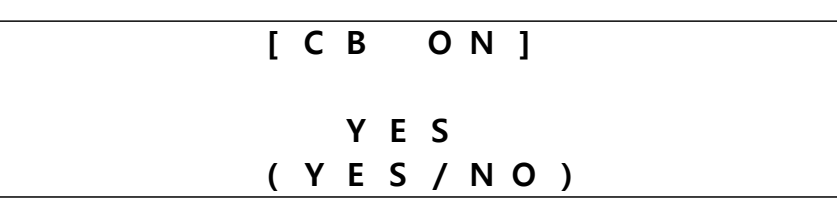

按下[SELECT] 按鍵,螢幕會顯示確認畫面如下:

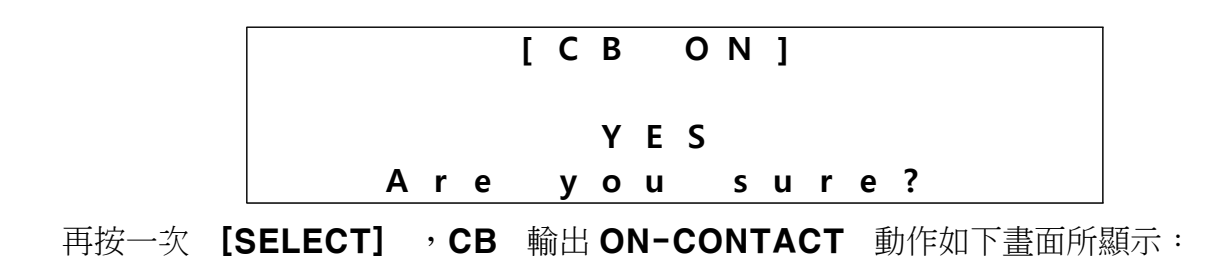

| [ C | В  | 0 | Ν | ] |
|-----|----|---|---|---|
|     | ΥE | S |   |   |
|     | Α  | С | Κ |   |

當執行CB OFF 時,和執行 CB-ON 相同的方法。

- \* CB ON/OFF 沒有動作?
- DO 設定: 2. Setting -> 1.System -> 11.DO Config(Z Type) -> "DO1: Trip&CB OFF, DO2: CB ON set.
- 邏輯配置: Gate set -> Input: DI( "CB OFF by Control, "CB ON by Control")-> Output: DO set

# 3. Wiring Connection 接線圖

# A. I-Type or M-Type

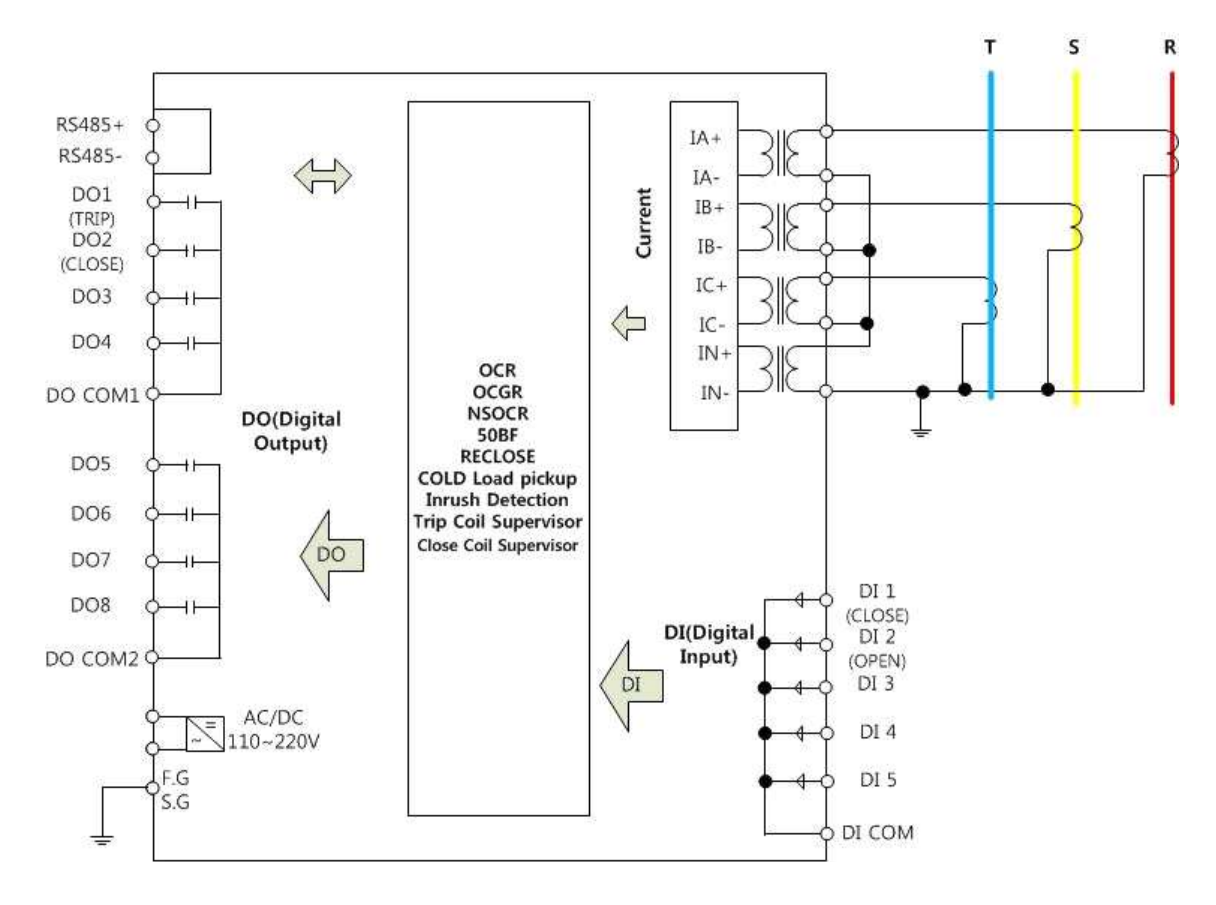

**WNEOPIS** 

# B. V-Type

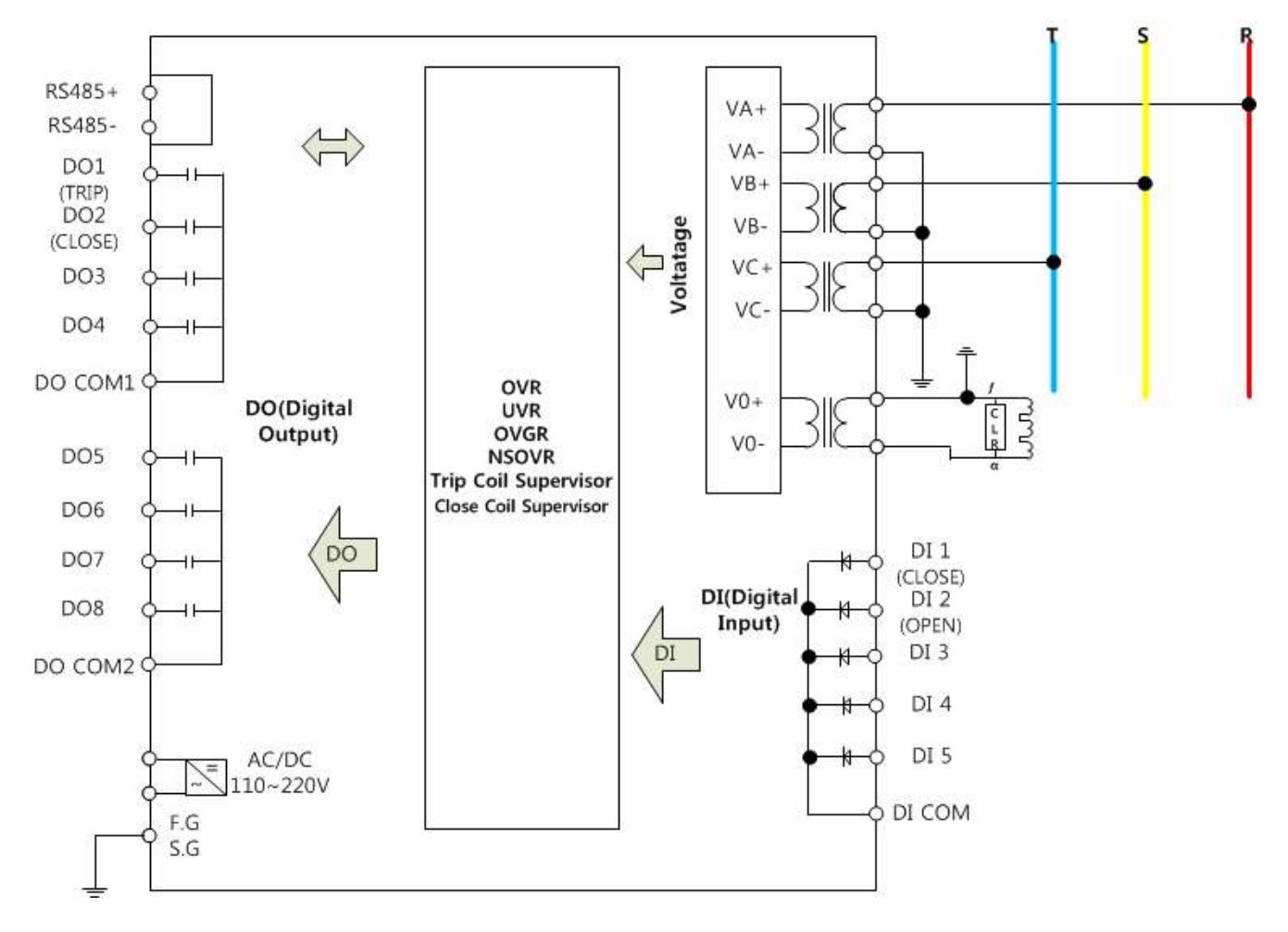

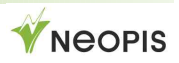

# C. Z-Type(GND)

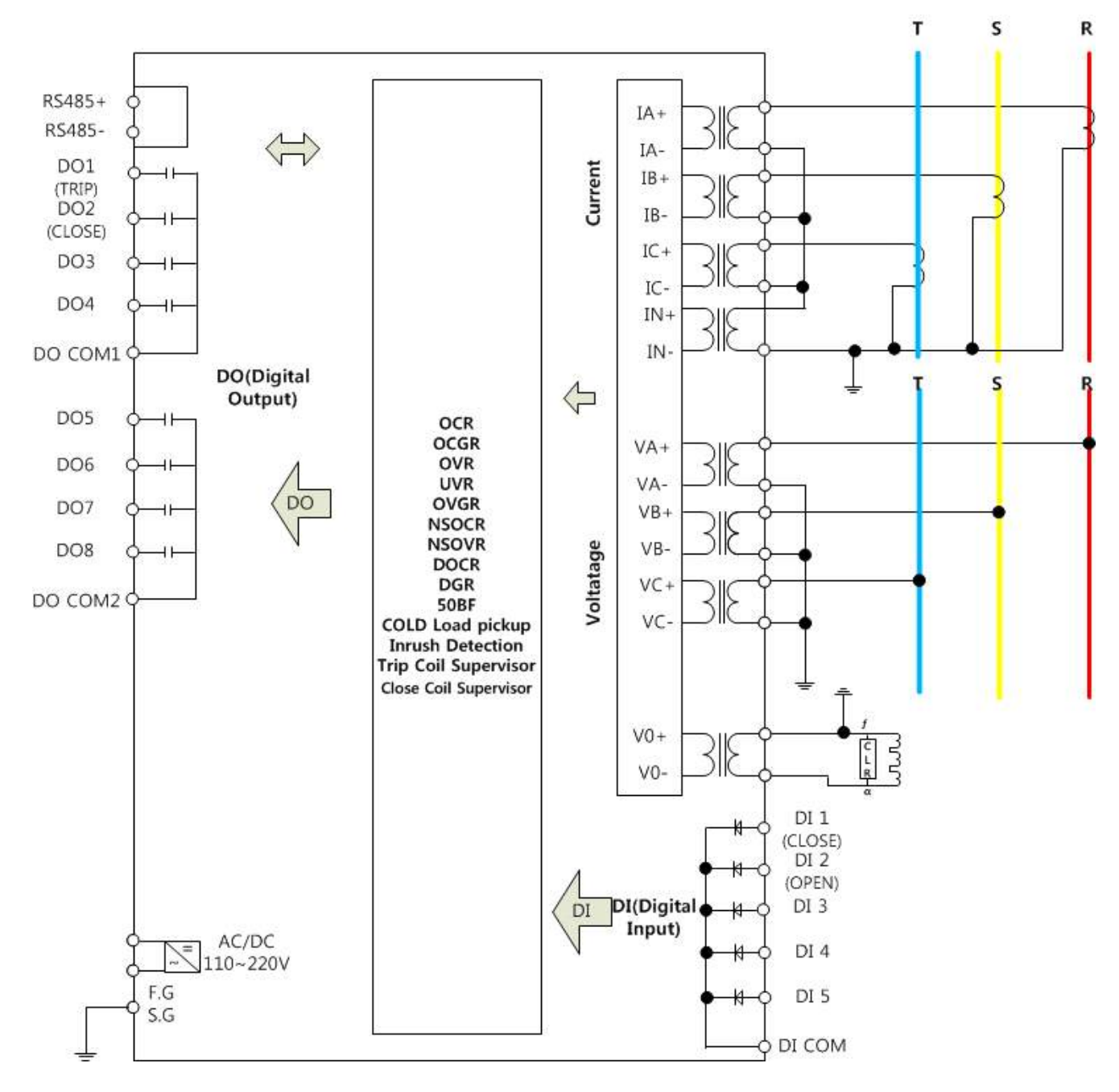

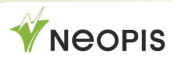

# D. Z-Type(UNGND)

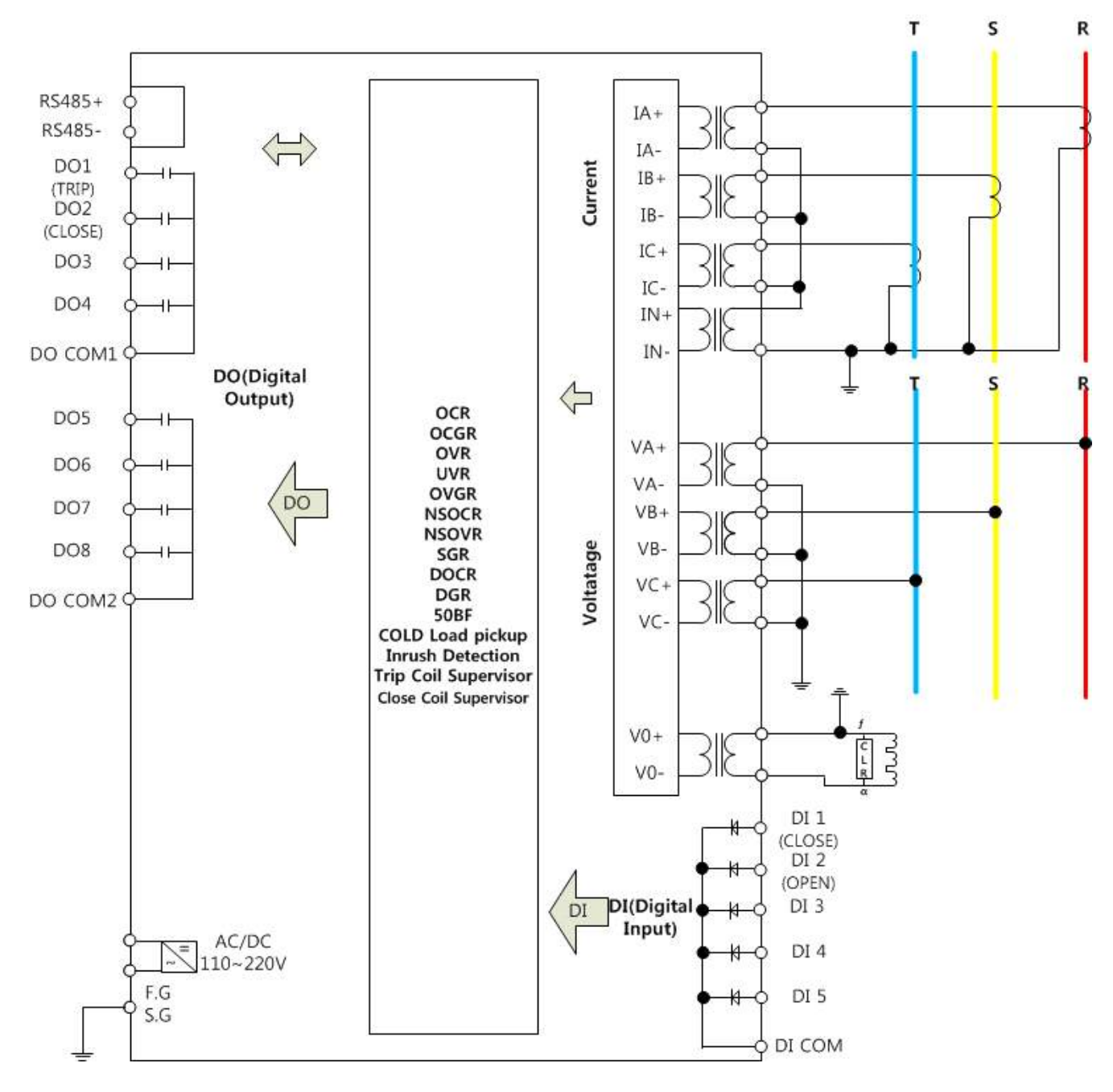

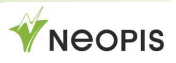

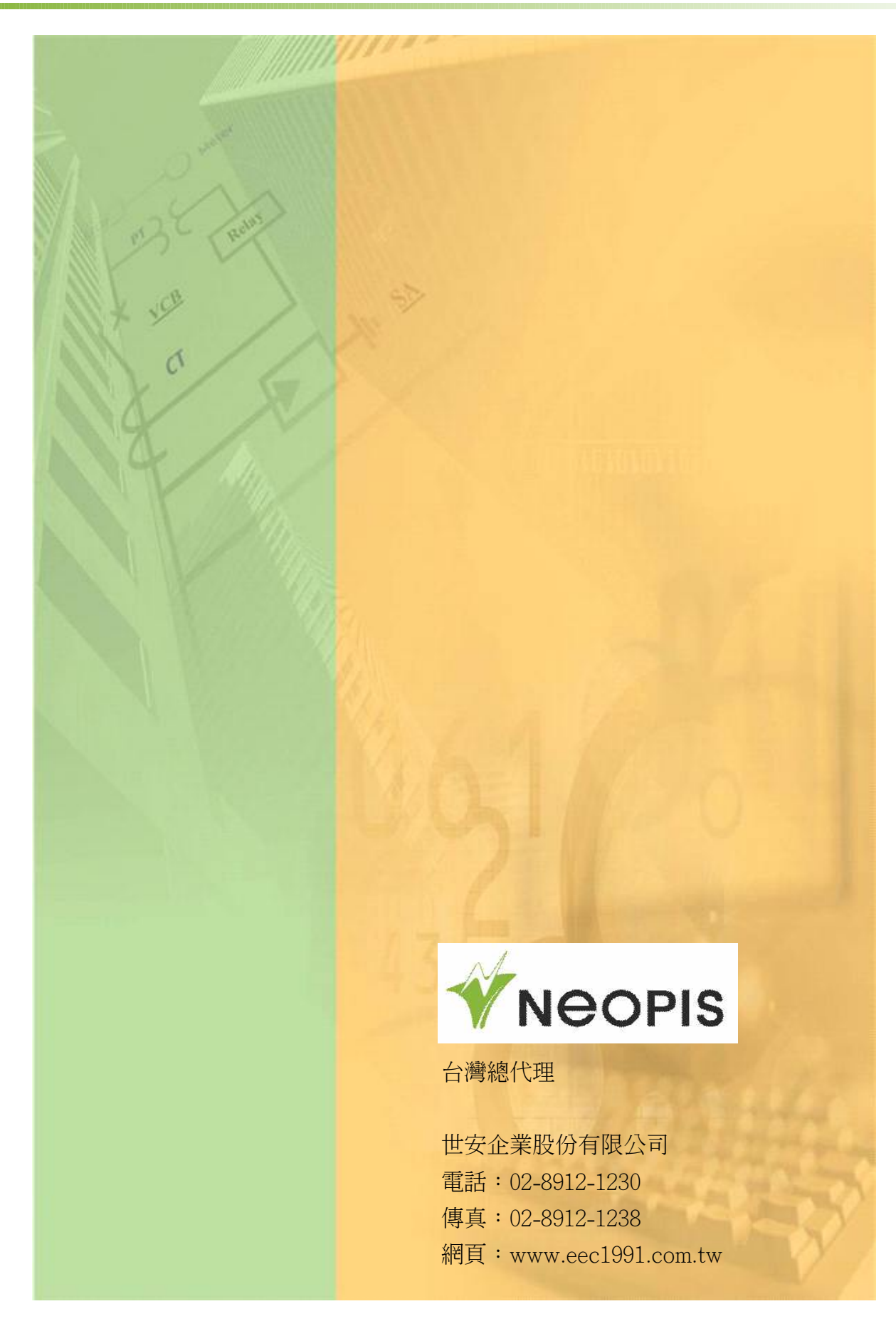

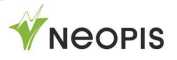